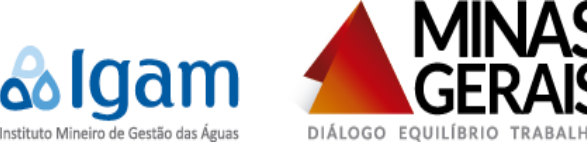

# 1. FUNDAMENTAÇÃO

O Cadastro de Usuários de Recursos Hídricos é um conjunto de informações sobre usuários, usos e interferências nos recursos hídricos, tais como captação de água e lançamento de efluentes líquidos nos corpos receptores.

Tem como objetivo ampliar e atualizar o conhecimento da situação dos múltiplos usos das águas a partir da identificação de como, onde, quanto e para que as usam. Com este conhecimento, permite-se reverter a situação do uso inadequado e desperdício desse recurso, visando assim à preservação das águas.

O Sistema de Cadastro - Siscad tem por finalidade suprir a demanda do Estado de Minas Gerais de um cadastro unificado sendo suporte ao sistema de cobrança pelo uso dos recursos hídricos vinculado ao sistema de controle da arrecadação, bem como proporcionar a gestão de recursos hídricos de forma integrada subsídios para a regularização de usos de recursos hídricos, preconizada pela Política Estadual de Recursos Hídricos.

## 2. UTILIZAÇÃO DO SISTEMA

O usuário de recursos hídricos deverá acessar o endereço sisemanet.meioambiente.mg.gov.br, onde será exibida a tela abaixo, contendo as informações necessárias para autenticação.

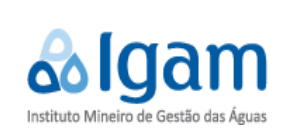

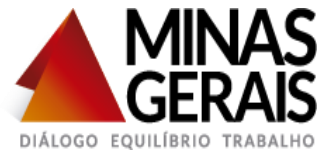

### 2.1. Cadastro - Login e senha

Para autenticar-se no sistema, o usuário será direcionado ao portal de entrada única do SISEMAnet, através do link (http://sisemanet.meioambiente.mg.gov.br/mbpo/portal.do) oportunidade em que deverá informar o login (seu CPF) e sua senha nos campos indicados.

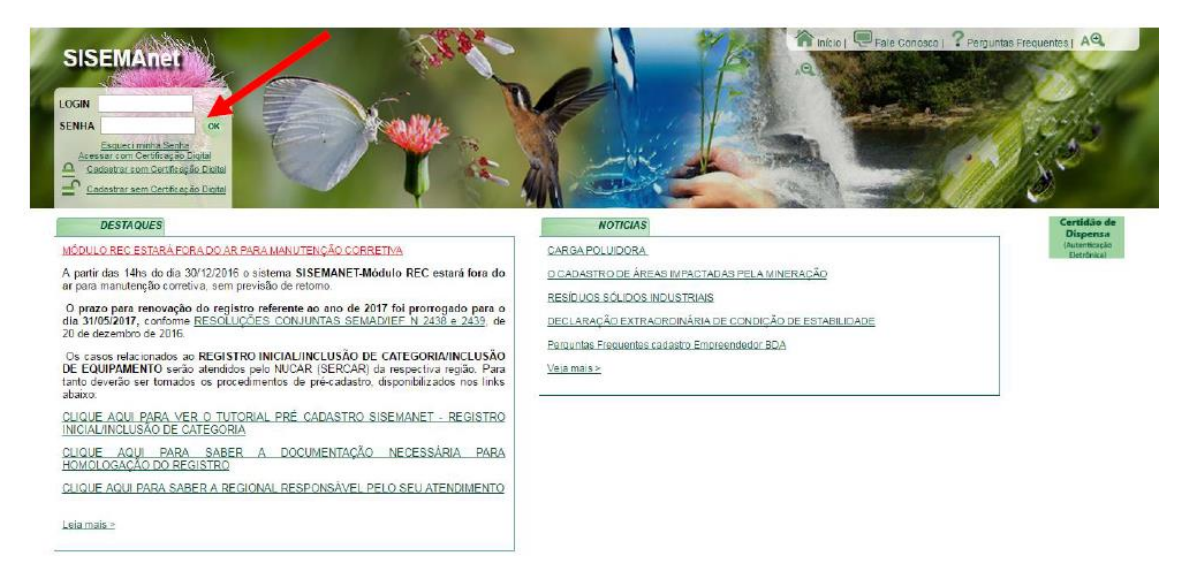

Caso não possua cadastro, o mesmo pode ser efetivado no portal de entrada única do SISEMAnet, nos links "Cadastrar com Certificação Digital" ou "Cadastrar sem Certificação Digital", conforme imagem abaixo:

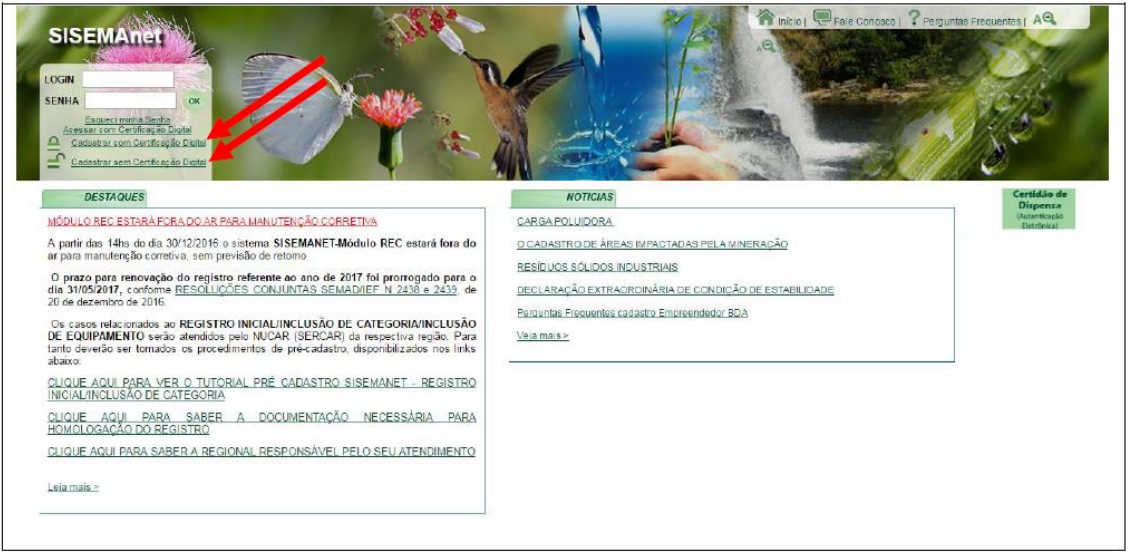

Nota: A devida autenticação será realizada através do Portal de Segurança do SISEMAnet. Ademais, estarão disponíveis nessa página links que direcionarão a Legislação Ambiental e Manual de Outorga, para a obtenção de maiores informações.

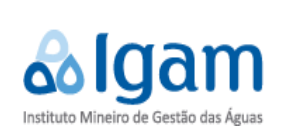

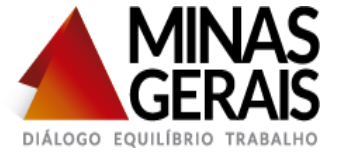

### Cadastro com certificação digital

| SISEMAnet                                   |                                | 🏠 início j 💭 Fale Conosco j 📍 Perguntas Frequentes j 🗚 🔍 🗚 |
|---------------------------------------------|--------------------------------|------------------------------------------------------------|
| CADASTRO DE USUÁRIO PESSOA FÍSICA COM CERTI | FICAÇÃO DIGITAL                |                                                            |
|                                             | Já possui Certificado Digital? |                                                            |
|                                             | Sim Não 👘 Voltar               |                                                            |
|                                             |                                |                                                            |
|                                             |                                |                                                            |
|                                             |                                |                                                            |
|                                             |                                |                                                            |
|                                             |                                |                                                            |
|                                             | Versão: 6.7 [51:07/2013]-Josso |                                                            |
|                                             |                                |                                                            |

Nota: O Certificado Digital é um documento eletrônico que contém dados sobre a pessoa ou empresa que o utiliza para comprovar sua identidade perante terceiros, e vice-versa. Funciona como uma carteira de identidade eletrônica, permitindo que uma transação realizada via internet torne-se perfeitamente segura, já que as partes envolvidas deverão apresentar mutuamente suas credenciais, comprovando as suas identidades.

Clicando em "**Sim**", o sistema abrirá uma tela contendo o passo a passo a ser seguido para efetivação do cadastro:

| SEMAnet                                    | hicio   🔍 Fale Conosco   ? Perguntas Prequentas   A 🍳 🗚                                                                                                    |
|--------------------------------------------|----------------------------------------------------------------------------------------------------|
| CADASTRO DE USUÁRIO PESSOA FÍSICA COM CERT | IFICAÇÃO DIGITAL                                                                                                    |
| Certificado Digital (Padrão ICP-Brasil A3) | Passo a Passo para utilizar o Certificado Digital:<br>1. Aguardo e carregamento da tala<br>2. Conceto e osu smartardo ou bioen e aguardo o reconhecimento do dispositivo<br>3. Acióe o reconhecimento do dispositivo una nova tala será aborta<br>4. Nosta nova Isla, selecione seu certificado na lista de Certificados e cilque em CK<br>5. Cilque en bolda Login<br>6. Fonreça seu FIN i senha para acesso à sua chave-privada) e cilque em CK<br>Erros continectivos: |
|                                            | A tela não carregou >> para solucionar, instale o <u>lava</u> no seu computador     Meu dispositivo foixien ou smantarardi não foi reconhecido >> para solucionar, instale o driver do seu dispositivo no computador     Receb uma mensageme de que meu centificado está imálica >> contra a validade do seu certificado     Segui todos os procedimentos acima e aínda não consigo utilizar o Certificado Dígital >> entre em contato conosco <u>clicando aciu</u>       |
| I                                          |                                                                                                    |
|                                            |                                                                                                    |

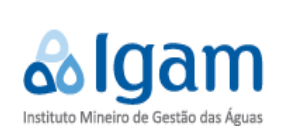

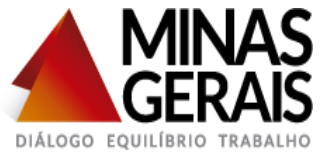

#### Cadastro sem certificação digital

O sistema abrirá o Termo de responsabilidade para início do cadastro, devendo marcar a opção "**Aceito**" e clicar em "**Próximo**";

| ERMO DE RESPONSABILIDADE                                                                                                    |                                                                                                    |
|----------------------------------------------------------------------------------------------------|----------------------------------------------------------------------------------------------------|
| 🚺 O que é certificado digital? Para que serve?                                                                                                    |                                                                                                    |
| O certificado digital é um documento eletrônico que contêm dados sobre a pessoa ou empresa que o utiliza para o                                                                                                    | comprovar sua identidade perante terceiros, e vice-versa.                                                     |
| -unciona como uma carteira de identidade eletrônica, permitindo que uma transação realizada via internet<br>comprovando as suas identidades.                                                                                   | orne-se perfeitamente segura, já que as partes envolvidas deverão apresentar mutuamente suas credenciais,     |
| Com o certificado digital, o usuário tem a opção de utilizar a assinatura digital que permite a troca de documentos                                                                                                    | com autenticação e integridade de conteúdo, evitando fraudes e faisificações.                                 |
| Assim, os documentos que trategam por meios eletrônicos, para possuírem reconhecimento legal, não mais pre<br>Iminuíndo custos. A validade jurídica desses documentos è assegurada pela <u>Medida Provisória 2.200-2/2001.</u> | ecisam ser convertidos em papel, assinados com reconhecimento de firma dos signatários e enviados vía postal, |
| Portanto, clante da NÃO UTILIZAÇÃO DA CERTIFICAÇÃO DIGITAL, o usuário, doravante denominado RESPO<br>autoriza, por este ato, a vinculação e inclusão de seu nome nos Cadastros emitidos e perados.                             | NSÁVEL, declara, para todos os fins legais que, ao aceitar acessar os sistemas sem a Certificação Digital, 📩  |
| O RESPONSÁVEL garante que todos os dados pessoais elou empresariais apresentados para sua identificaç                                                                                                    | ão e cadastros são autênticos e verdadeiros.                                                                  |
| O RESPONSÁVEL autoriza a inclusão de todos os dados fornecidos para sua identificação nos campos obrig                                                                                                    | atórios dos cadastros solicitados.                                                                            |
| O RESPONSÁVEL declara que ao gerar sua senha, se compromete a guardá-la e manté-la sob seu exclusivo                                                                                                    | controle, sendo responsável pela sua divulgação e uso indevido.                                               |
| O RESPONSÁVEL está ciente de rea e não utilização da certificação digital da PESSOA FÍSICA/PESSOA JUI<br>FÍSICA/PESSOA JURÍDICA por responderà integralmente pela veracidade dos dados formecidos.                             | NDICA, cuja titularidade não estará certificada, significará uma representação autorizada pela PESSOA         |
| O RESPONSÁVEL terremitiém plena ciência de que a não utilização da certificação digital propicia:<br>4                                                                                                    |                                                                                                    |
| Cento                                                                                                    |                                                                                                    |
| Não aceito                                                                                                    |                                                                                                    |

Preencher todos os campos para o cadastro, ao final clicar em "Gravar":

| ISEMAnet                                           |                                                       | 😭 Inicio   🥮 Fale Conosco   🤶 Perguntas Frequentes   A 🔍 🔌 |
|----------------------------------------------------|-------------------------------------------------------|------------------------------------------------------------|
| CADASTRO DE USUÁRIO PESSOA FÍSICA                  |                                                       |                                                            |
| *Antes de gravar verifique as suas informações, to | los os campos com asterisco são de preenchimento obri | gatóne:                                                    |
| Nome                                               |                                                       | Data de pascimento                                         |
| PG                                                 |                                                       | Óražo oznadider                                            |
| *Logradouro                                        |                                                       | *Número / Km                                               |
| Complemento                                        |                                                       | *Bairro                                                    |
| *CEP                                               |                                                       | Caixa postal                                               |
| *Município                                         |                                                       | 'UF                                                        |
| *Telefone residencial                              |                                                       | Fax                                                        |
| Telefone comercial                                 |                                                       | Celular                                                    |
| *E-mail principal                                  |                                                       |                                                            |
| E-mail alternativo                                 |                                                       |                                                            |
| *Login                                             |                                                       |                                                            |
| *Crie sua senha                                    |                                                       |                                                            |
| *Confirme a senha                                  |                                                       |                                                            |
| "Repita o número abaixo                            |                                                       |                                                            |
| 0 0                                                | 501                                                   |                                                            |
|                                                    |                                                       | Gravar 🔶 Vollar 🔲 Limpar                                   |
|                                                    |                                                       |                                                            |

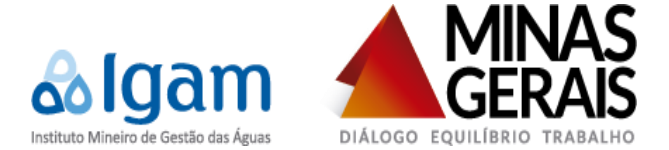

Ao clicar em "Voltar" o sistema redirecionará a página inicial para login.

| SISEMAnet                                                                                                    | hicio   🔍 Fale Conosco   ? Perguntas Frequentes   A 🔍 🗚 |
|----------------------------------------------------------------------------------------------------|---------------------------------------------------------|
| 👔 Dados gravados com sucessol                                                                                     |                                                         |
| Um novo usuário foi criado cujo login é igual a 08962984695                                                       |                                                         |
| Uma mensagem foi enviada para o(s) e-mail(s) jessica_msilvasoares@hotmail.com com as informações do seu cadastro. |                                                         |
| Vocé pode fazer seu login. Para isso clique no botão voltar abaixo.                                               |                                                         |
| Votar                                                                                                    |                                                         |
|                                                                                                    |                                                         |
|                                                                                                    |                                                         |
|                                                                                                    |                                                         |
|                                                                                                    |                                                         |
|                                                                                                    |                                                         |
|                                                                                                    |                                                         |
|                                                                                                    |                                                         |
| Version 5.7 [9107/011]. Josep                                                                                     |                                                         |
| LEADING OF DATABASE                                                                                               |                                                         |
|                                                                                                    |                                                         |
|                                                                                                    |                                                         |

Após o cadastro, o sistema encaminhará um e-mail automático para o e-mail cadastrado, informando o login e senha, e indicando o link do sistema para acesso ao SISEMAnet.

- Após logar o sistema abrirá a seguinte tela, onde o usuário deverá clicar em "InfoHidro" e após clicar em "Sistema de Cadastro de Usuários de Recursos Hídricos" e finalmente clicar em

| SISEMAnet                                               | 🏠 Inicio   🖾 Trocar E-mail   🆘 Trocar Senha   🖤 Alterar Meus Dados   💭 Fale Conosco   ? Perguntas Frequentes   A.Q., A.Q.   🕐 Desconectar                                                                                                    |
|---------------------------------------------------------|----------------------------------------------------------------------------------------------------|
| BDA                                                     | 💰 Sistema de cadastro de usuários de recursos hídricos                                                                                                    |
|                                                         | uescnção                                                                                                    |
| Sistema de cadastro de<br>usuários de recursos hidrícos | O Sistema de Cadastro de Usuários de Recursos Hidricos (Siscad) é um módulo do InfoHidro para o cadastro de usuários de água que realizam captações, lançamentos de efluentes ou usos não consuntivos diretamente<br>em corpos d água. Possu o objetivo de ampliar e atualizar o conhecimento da situação dos múltiplos usos das águas. |
| Uso Insignificante                                      | O preenchimento do cadastro não garante a regularização do uso, sendo para isso necessário o instrumento da outorga ou certidão de uso insignificante.                                                                                                    |
| Regularização Ambiental                                 | Entrar                                                                                                    |
| SEMAD/IEF/SERCAR                                        |                                                                                                    |
|                                                         |                                                                                                    |

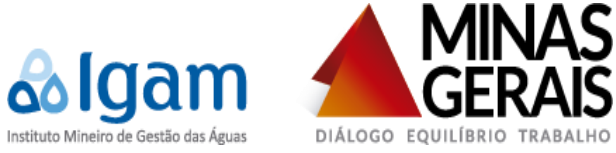

#### 3. Preenchimento do formulário de cadastro

# 3.1. Escolha do representado

| <ul> <li>✓ Entrada (798) - oliveira.ali ×</li> <li>← → C ↑ ☐ infohidro.m</li> <li>Apps ★ Bookmarks ♀ 0000264:</li> </ul>                                                                                                    | InfoHidro X Badio 98 Fm BH a<br>neioambiente.mg.gov.br/einterface/applid | ao vin 40 ×<br>cation.html<br>erdegrande.cbi 🗋 InfoHidro 🗋 🚉 Ve | r Casos - MantisBT 🏾 🗋 frmDeo                          | claracaoDados 📄 CNARH Cao    | iastro - Co 🛛 📈 SISEMAnet | Albert — ♂ ><br>Q ☆ X<br>t D Resultado de imagem |  |  |  |  |  |
|----------------------------------------------------------------------------------------------------|--------------------------------------------------------------------------|-----------------------------------------------------------------|--------------------------------------------------------|------------------------------|---------------------------|--------------------------------------------------|--|--|--|--|--|
| Incredition of advanto de Landato de Landato |                                                                          |                                                                 |                                                        |                              |                           |                                                  |  |  |  |  |  |
|                                                                                                    |                                                                          | Siscad - Sistema de Cadastro de Usuá                            | rios de Recursos Hidricos                              |                              |                           | and the state of the state of the                |  |  |  |  |  |
|                                                                                                    | ALBERT ANTONIO ANDRADE DE OLIVEIRA / 📼 0 novas mensagens<br>? 🚱          |                                                                 |                                                        |                              |                           |                                                  |  |  |  |  |  |
| Selecionar Representado Empree                                                                                                    | endimento de Uso da Água Víncular/Desvincula                             | r Representante                                                 |                                                        |                              |                           |                                                  |  |  |  |  |  |
| Selecionar Representante                                                                                                    |                                                                          | -                                                               |                                                        |                              |                           |                                                  |  |  |  |  |  |
| Representante<br>Representante: ALBERT ANTO<br>Representado:<br>Selecione uma opção                                                                                                    | DNIO ANDRADE DE OLIVEIRA                                                 | Es<br>Ini<br>re                                                 | colha do represer<br>cialmente é o prór<br>presentado) | itado:<br>prio usuário ou ou | tro que ele irá re        | epresentar (novo                                 |  |  |  |  |  |
|                                                                                                    |                                                                          |                                                                 |                                                        |                              |                           | Selecionar                                       |  |  |  |  |  |
| Aguardando Vinculação                                                                                                    | arda o aceite do representante a                                         | uma solicitação de repre                                        | sentação realizada                                     | a por outro usuário          | 1                         |                                                  |  |  |  |  |  |
| Nº InfoHidro                                                                                                    | Empreendimento                                                           | Nome Fantasia                                                   | CNPJ/CPF                                               | Município                    | Aceita                    | ar Vinculação                                    |  |  |  |  |  |
| Empreendimentos Vinculados                                                                                                    | preendimentos vinculados ao r                                            | epresentante. Neste quadi                                       | o é possível desv                                      | incular de um emp            | reendimento rep           | presentado                                       |  |  |  |  |  |
| Nº InfoHidro                                                                                                    | Empreendimento                                                           | Nome Fantasia                                                   |                                                        | CNPJ/CPF                     | Município                 | Acão                                             |  |  |  |  |  |
|                                                                                                    |                                                                          |                                                                 |                                                        |                              |                           |                                                  |  |  |  |  |  |

# 3.2. Empreendimento do uso da água

|                                                                                                    | Siscad - Sistema de                                                                                                    | Cadastro de Usuários de Recursos Hídricos                                                            |
|----------------------------------------------------------------------------------------------------|----------------------------------------------------------------------------------------------------|----------------------------------------------------------------------------------------------------|
| ecionar Representado                                                                                 | ndimento de Uso da Água Vincular/Desvincular Representante                                                                                                    | ALBERT ANTONIO ANDRADE DE OLIVEIRA / ALBERT ANTONIO ANDRADE DE OLIVEIRA 🚥 0 novas mininagionis 🥐 📢   |
| mpreendimentos cadastrados                                                                           |                                                                                                    |                                                                                                    |
| Pesquisar (                                                                                          | 9. IP                                                                                                    |                                                                                                    |
|                                                                                                    |                                                                                                    |                                                                                                    |
| Emprecendimento *:  CPF *:  CNP J *:  Razão Social *:  Data Constituição *:  Email *:  Nome Fantasia | XPJ &                                                                                                    | Identificação do empreendimento,<br>empreendedor, responsável legal,<br>endereço do empreendimento e |
| Empreendedor<br>Tipo documento * : # CPF © C<br>CPF *: [01331522<br>Nome *: [ALBERT A                | NPJ CERSON CONTRACTOR CONTRACTOR CONTRA | endereço de correspondência.                                                                         |
| Data Nascimento *: (23/07/197<br>Email *: (albert.oliv)                                              | 9<br>aira@meicambiente.mg.gov.br                                                                                                    | Dados provenientes do Portal de Segurança                                                            |
| Responsivel Legal                                                                                    | <u></u>                                                                                                    |                                                                                                    |
| Endereço de Empreendimento do Us                                                                     | o da Água                                                                                                    |                                                                                                    |
| CEP *;                                                                                               |                                                                                                    | UF*: (Selecione uma opção                                                                            |

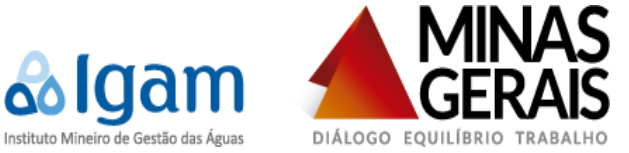

Após inserir as informações do empreendimento, tais como: empreendimento, empreendedor, representante legal, endereço do empreendimento, endereço do empreendedor, clicar em salvar. Será então exibida a seguinte tela:

| ALBERT MATRONA DALARIA VABLIA NARISA DALARIA O DALARIA DALARIA O DALARIA DALARIA O DALARIA DALARIA O DALARIA DALARIA O DALARIA DALARIA DALARI                                                                                                    |                 |                                       |                      | Siscau          | - Sistema de Ce | laustro de osaunos de rece | ar sos maneos        |                            |                             |               |
|----------------------------------------------------------------------------------------------------|-----------------|---------------------------------------|----------------------|-----------------|-----------------|----------------------------|----------------------|----------------------------|-----------------------------|---------------|
| Career Representatio       Concentration de Adarda       Vacuarizamentation         Presultante       Impresentation       Impresentation                                                                                                    |                 |                                       |                      |                 |                 | A                          | LBERT ANTONIO ANDF   | ADE DE OLIVEIRA / ABEL NUN | ES DA CUNHA 🔤 0 novas mensi | agens 🕐 🔇     |
| Constrained     Constrained     Constrained       Proceedanties de la de da da da     Processionality     Processionality     Processio                                                                                                    |                 |                                       |                      |                 |                 |                            |                      |                            |                             |               |
| Pergulariana de la de la                                                                                                    | ecionar Represe | ntado Empreendimento de Uso da        | Água Víncular/Desvir | icular Represer | ntante          |                            |                      |                            |                             |               |
| Pesquiar: Importantian a consequencies de l'anter de la destanção   Pesquiar: Importantia de la destanção   Vendelariar de la destanção Satar da Destanção   Vendelariar de la destanção Satar da Destanção   Vendelariar de la destanção Satar da Destanção   Vendelariar de la destanção Satar da Destanção   Vendelariar de la destanção Satar da Destanção   Vendelariar de la destanção Satar da Destanção   Vendelariar de la destanção Satar da Destanção   Vendelariar de la destanção Satar da Destanção   Vendelariar de la destanção Satar da Destanção   Vendelariar de la destanção Satar da Destanção   Vendelariar de la destanção Satar da Destanção   Vendelariar de la destanção Satar da Destanção   Vendelariar de la destanção Satar da Destanção   Vendelariar de la destanção Vendelariar de la destanção   Vendelariar de la destanção Vendelariar de la destanção   Vendelariar de la destanção Vendelariar de la destanção   Vendelariar de la destanção Vendelariar de la destanção   Vendelariar de la destanção Vendelariar de la destanção   Vendelariar de la destanção Vendelariar de la destanção   Vendelariar de la destanção Vendelariar de la destanção   Vendelariar de la destanção Vendelariar de la destanção   Vendelariar de la destanção Vendelariar de la destanção   Vendelariar de la destanção Vendelariar de la destanção   Vendelario de la destanção de Ponto                                                                                                    |                 |                                       |                      |                 |                 |                            |                      |                            |                             |               |
| Personalize       Image: Consepondence       Nome Fantasia       Tupo       Status da       Menicipio       Nemero Declanação       Data Declanação       Data       Declanação       April       Declanação       Data Declanação       April       April       Declanação       Data Declanação       Data Declanação       April       April       Declanação       Data Declanação       Data Declanação       Data Declanação       April       Declanação       Data Declanação       April       Declanação       Data Declanação       Declanação                                                                                                    | mpreendimentos  | cadastrados                           |                      |                 |                 |                            |                      |                            |                             |               |
| M* Infoiding         Expendedor         Nome Fantalia         Tpo         Status         Município         Númerio         Data Declanção         Status da Declanção         Ação           2010/263         ABEL INURS DA CUNHA         PATERIOA JUNIA         Image: Construction da Construction da Constructin da Construction da Construction da Construction da Constructi                                                                                                    | Pesquisar       | n 📃 🔍 🕼                               |                      |                 |                 |                            |                      |                            |                             |               |
| 2010283         ABELHUNES DA CURHA         FAZENDA JUNICA         Image: Control of Control of Control o                                                                                                    | Nº Infohidro    | Empreendedor                          | Nome Fantasia        | Tipo            | Status          | Município                  | Número Declara       | ção Data Declaração        | Status da Declaração        | Ações         |
| 1       1         prendimento EmprendiedulTesponsável Legal                                                                                                    | 2010/3883       | ABEL NUNES DA CUNHA                   | FAZENDA JUNKA        | *               | A               | PATROCÍNIO - MG            | 2010/3883-2015       | -2 04/11/2015              | Enviada                     | E 9. (        |
| uppendimento:         A spus           impremdimento:         CP (CPA)           CP (CPA)         CP (CPA)           Data Mascimento:         6287,755-20           Nome (* ABEL NUNES DA CUNHA         Data Mascimento:           Data Mascimento:         6287,755-20           Email *:                                                                                                    |                 |                                       |                      |                 |                 | 1                          |                      |                            |                             |               |
| Imprendimentol Emprenduedor/Responsável Legal           Tip Gocumento *: @ OFP @ NPJ           UP *: @ 0027775820           Nome *: REEL NUNES DA CUNHA           Data Nascimento *: @ OFP @ NPJ           Emprendimento fo 2007/0001           Emprendimento fo Uso da Água           CEP *: @ R740000           CEP *: @ R740000           Name *: REEL NUNES DA CUNHA           Indereço de Emprendimento fo Uso da Água           CEP *: @ R740000           UF *: [MINAS GERAIS           UF *: [MINAS GERAIS           Carave posta                                                                                                    | preendimentos   | de Uso da Água                        |                      |                 |                 |                            |                      |                            |                             |               |
| Tipo documento *: #CPF @ CNPJ           CPF *: 005277.75520           Nome *: ABEL NUNSES NO CUNHA           Data bascimento *: 202070001           Empire-endimento *: 202070001           Empire-endimento *: 202070001           Empire-endimento *: 202070001           Empire-endimento *: 202070001           CEP *: \$8740000           CEP *: \$8740000           CEP *: \$8740000           CEP *: \$8740000           CEP *: \$8740000           CEP *: \$8740000           CEP *: \$874000           CEP *: \$874000           CEP *: \$874000           CEP *: \$874000           CEP *: \$874000           CEP *: \$874000           CEP *: \$874000           CeP *: \$874000           CeP *: \$874000           CEP *: \$874000           CEP *: \$874000           CeP *: \$874000           Complements :           Canar Posta:           Canar Posta:           Proces           Nome Fantasia:           Verture Nova Interferé           Yata da Prepulsatada Regularização           Table Nova Interferéncia           Status da Regularização         Tapo           Yata Posta:         Coarração                                                                                                    | mpreendimento   | /Empreendedor/Responsável Legal       |                      |                 |                 |                            |                      |                            |                             |               |
| CF:         205277356-20           Nome:         205277356-20           Nome:         205277356-20           Nome:         205277356-20           Email:                                                                                                    | Tipo docun      | nento*: @CPF@CNPJ                     |                      |                 |                 |                            |                      |                            |                             |               |
| None *         BEELINUKES DA CUNHA           Data Nascimento *         BEELINUKES DA CUNHA           Emprendimento *         FAZENDA JUNKA           nderego de Empreendimento do Uso da Água            CEP *:         S8740000         •           CEP *:         S8740000         •           CEP *:         S8740000         •           CEP *:         S8740000         •           CEP *:         S8740000         •           CEP *:         S8740000         •           CEP *:         S8740000         •           CEP *:         S8740000         •           CEP *:         S8740000         •           CEP *:         S8740000         •           CEP *:         S8740000         •           CEP *:         S8740000         •           CEP *:         S8740000         •           Condono *:         RUNAS GERAIS         •           Condono *:         RUNAS GERAIS         •           Condono *:         RUNAS GERAIS         •           Cana Postat:         ·         ·         ·           Cana Postat:         ·         ·         ·           Cana Postat:                                                                                                    | npo docun       | CPF*: 009.277.756-20                  |                      |                 |                 |                            |                      |                            |                             |               |
| Data Science 1:         02010001           Empiredimento         FAZENDA JUNKA           Inderço de Empiredimento do Uso da Água         UF ::           CEP ::         58740000           CEP ::         58740000           Orderço de mesmo para correspondência?         Sim ® Nao           Anterço de Correspondência?         UF ::           CEP ::         58740000         .           Cep ::         58740000         .           Cep ::         58740000         .           Cep ::         58740000         .           Cep ::         58740000         .           Cep ::         58740000         .           Cep ::         5874000         .           Conspondencia         .         .           Cep ::         5874000         .           Cep ::         5874000         .           Cep ::         5874000         .           Conspondencia         .         .           Seator :         .         .           Catva Posta:         .         .           Interferências em corpo hídrico do emprendimento         .         .           Venteracias:         .         .         .                                                                                                    |                 | Nome *: ABEL NUNES DA CUNHA           |                      |                 |                 |                            |                      |                            |                             |               |
| Email*:         Email*:         Email*: <t< td=""><td>Data Nascir</td><td>mento *: 02/01/0001</td><td></td><td></td><td></td><td></td><td></td><td></td><td></td><td></td></t<>                                                                                                    | Data Nascir     | mento *: 02/01/0001                   |                      |                 |                 |                            |                      |                            |                             |               |
| Emprendimente         FAZENDA JUNKA           Indereço de Empreendimento do Uso da Água         UF *: MINAS GERAIS         •           CEP *: §8740000         •         •         •           dereço de omesno para correspondência?         •         •         •           dereço de omesno para correspondência?         •         •         •           CEP *: §8740000         •         •         •         •           Logradouro *: RUA CESARIO AUMM         •         •         •         •           Logradouro *: RUA CESARIO AUMM         •         •         •         •           Ongelemento :         •         •         •         •         •           Cabra Postal:         •         •         •         •         •         •         •         •         •         •         •         •         •         •         •         •         •         •         •         •         •         •         •         •         •         •         •         •         •         •         •         •         •         •         •         •         •         •         •         •         •         •         •         •         •                                                                                                    | E               | Email * :                             |                      |                 |                 |                            |                      |                            |                             |               |
|                                                                                                    | Empreend        | dimento FAZENDA JUNKA                 |                      |                 |                 |                            |                      |                            |                             |               |
| Indercop de Emprendimento do Uso da Água         UF *: [MINAS GERAIS                      dercop do onesmo para correspondencia?              Sim # Nao               dercop do onesmo para correspondencia?              Sim # Nao               UF *: [MINAS GERAIS               onesmo para correspondencia?             CEP *: [B7740000             UF *: [MINAS GERAIS                                                                                                    |                 |                                       |                      |                 |                 |                            |                      |                            |                             |               |
| CEP:         \$\$\$140000                                                                                                    | Endereço de Emj | preendimento do Uso da Água           |                      |                 |                 |                            |                      | -                          |                             |               |
| dereçe é o nesmo para correspondência? ● Sim ♥ Não<br>indereço de Correspondência? ● Sim ♥ Não<br>Logradouro : RUA CESARIO ALVIM<br>Numicejo : IPATROCINIO ●<br>Distrutio: IPATROCINIO ●<br>Distrutio: IPATROCINIO ●<br>Consiemento : CENTRO<br>Caixa Posta: ■<br>PAC: ISAJ33796-6690<br>PAC: ISAJ3796-6690<br>PAC: ISAJ3796-6690<br>PA |                 | CEP*: [38740000 ]S                    |                      |                 |                 |                            | UF*: MINAS GERAI     | 5                          | •                           |               |
| Inderegio addensas         UF *:         [MIAAS GERAIS         Image: Comparison of the Comparison of the                                                                                                    | idereço é o mes | smo para correspondência? 🛛 🔍 Sim 🖲 I | Não                  |                 |                 |                            |                      |                            |                             |               |
| CEP ::         Bi740000                                                                                                    | indereço de Cor | respondencia                          |                      |                 |                 |                            |                      |                            |                             |               |
| Logradouro 1:         RUA CESANIO ALVIM         Municipio 1:         Municipio 1:         Alfracocino         →           Numero 1:         Idea CESANIO ALVIM         →         →         →         →         →         →         →         →         →         →         →         →         →         →         →         →         →         →         →         →         →         →         →         →         →         →         →         →         →         →         →         →         →         →         →         →         →         →         →         →         →         →         →         →         →         →         →         →         →         →         →         →         →         →         →         →         →         →         →         →         →         →         →         →         →         →         →         →         →         →         →         →         →         →         →         →         →         →         →         →         →         →         →         →         →         →         →         →         →         →         →         →         → <td< td=""><td></td><td>CEP*: 38740000</td><td></td><td></td><td></td><td></td><td>UF*: MINAS GERAI</td><td>8</td><td>•</td><td></td></td<>                                                                                                    |                 | CEP*: 38740000                        |                      |                 |                 |                            | UF*: MINAS GERAI     | 8                          | •                           |               |
| Nome         Comprementacia         Control India         Control India <td>Logra</td> <td>Idouro * : RUA CESARIO ALVIM</td> <td></td> <td></td> <td></td> <td>Munic</td> <td>pio : PATROCINIO</td> <td></td> <td>•</td> <td></td>                                                                                                    | Logra           | Idouro * : RUA CESARIO ALVIM          |                      |                 |                 | Munic                      | pio : PATROCINIO     |                            | •                           |               |
| Barro : CENTRO Caka Posta: Caka Posta: Cak                                                                                                    | Compl           | emento:                               |                      |                 |                 | Telef                      | one *: (34)3832-0508 |                            | *                           |               |
| Caixa Postal:           Caixa Postal:         Impair         Limpar         Aller           Introductor         Inclur Nova Interferi         Inclur Nova Interferi         Inclur Nova Interferi           Nº Infolhitor         Denominação do Ponto         Código da Interferência         Status da Regularização         Tipo         Município         Situação do Cádatoro         Açã           Nº Infolhitor         Denominação do Ponto         Código da Interferência         Status da Regularização         Tipo         Município         Situação do Cádatoro         Açã           20103883         180/2007         20103853-3          CAPTAÇÃO         PATROCÍNIO - MG         OPENAÇÃO                                                                                                    | comp            | Bairro *: CENTRO                      |                      |                 |                 |                            | FAX: (34)3799-6090   |                            |                             |               |
| Nome Fantasia:     Cádigo da Interferência     Staspio da Cadastro     Ada       Nº Infolhidro     Denominação do Ponto     Código da Interferência     Stasus da Regularização     Tipo     Município     Staspio do Cadastro     Ação       20103683     118202077     2010383-2      CAPTAÇÃO     Destrecíficio - MG     OPERAÇÃO     OPERAÇÃO                                                                                                    | Caix            | a Postal:                             |                      |                 |                 |                            |                      |                            |                             |               |
| serifiedencias           Incluir Nova Interferê           Ninne Fantasia:           N° Infohidro         Denominação do Ponto         Código da Interferência         Status da Regularização         Tipo         Município         Situação do Catastro         Açõ           2010383         1820/207         2010/383-2          c.APTAÇÃO         PATROCÍNIO - MG         OPERAÇÃO         Catastro         Açõ           2010383         1818/2027         2010/383-3          c.APTAÇÃO         PATROCÍNIO - MG         OPERAÇÃO         Catastro         Açõ                                                                                                    | Qua             | dro de interferências en              | n corpo hídrico d    | lo empre        | endiment        | 0                          |                      |                            | @Limpar                     | 🗾 🖉 Alte      |
| Nome Fantasia:         Inclur Nova Interferi           N* Infohikro         Denominação do Ponto         Código da Interferência         Status da Regularização         Tipo         Município         Situação do Cadastro         Açõ           20109883         1820/007         20109883-2          CAPTAÇÃO         PATROCÍNIOMG         OPERAÇÃO         Califorma           20109883         1810/2007         2010/9383-3          CAPTAÇÃO         PATROCÍNIOMG         OPERAÇÃO         Califorma                                                                                                    | erferências     |                                       |                      |                 |                 |                            |                      |                            | <b>•</b>                    |               |
| Nº Infohidro         Denominação do Ponto         Código da Interferência         Status da Regularização         Tipo         Município         Situação do Cadastro         Açõe           2010383         18200007         2010985.2          c.APTAÇÃO         PATROCÍNIOMG         OPERAÇÃO         6.4           2010383         1810/2007         20109383.3          c.APTAÇÃO         PATROCÍNIOMG         OPERAÇÃO         6.4                                                                                                    |                 | Nome Fantasia:                        |                      |                 |                 |                            |                      |                            |                             |               |
| Nº Infohitro         Denominação do Ponto         Código da Interferência         Status da Regularização         Tipo         Município         Situação do Cadastro         Açõ           2010383         1820007         2010985-2          CAPTAÇÃO         PATROCÍNIOMG         OPERAÇÃO         Originario           2010383         1819/2007         2010985-3          CAPTAÇÃO         PATROCÍNIOMG         OPERAÇÃO         Originario                                                                                                    |                 |                                       |                      |                 |                 |                            |                      |                            | Incluir N                   | ova Interferê |
| 2010/3883 1820/2007 2010/3883-2 CAPTAÇÃO PATROCÍNIO- MG OPERAÇÃO CA<br>2010/3883 1818/2007 2010/3883-3 CAPTAÇÃO PATROCÍNIO- MG OPERAÇÃO CA                                                                                                    | N* Infohidro    | Denominação do Ponto                  | Código da Int        | erferência      | St              | atus da Regularização      | Tipo                 | Município                  | Situação do Cadastro        | Açõ           |
| 2010/3883 1819/2007 2010/3883-3 CAPTAÇÃO PRITOCÍNIO-MG OPERAÇÃO ()                                                                                                    | 2010/3883       | 1820/2007                             | 2010/38              | 33-2            |                 |                            | CAPTAÇÃO             | PATROCÍNIO - MG            | OPERAÇÃO                    | 9.1           |
|                                                                                                    | 2010/3883       | 1819/2007                             | 2010/38              | 33-3            |                 |                            | CAPTAÇÃO             | PATROCÍNIO - MG            | OPERAÇÃO                    | 9.1           |
|                                                                                                    |                 |                                       |                      |                 |                 |                            |                      |                            | -                           |               |

Clicando em "Incluir Nova Interferência", será aberta uma janela para o preenchimento da interferência, devendo ser preenchida uma interferência para cada ponto de captação, lançamento e uso não consuntivo.

|                                                                                                    |                                                                                                    | Siscad - Sistema de Cadastr            | o de Usuários de Recursos Hídricos                                                                                                    |
|----------------------------------------------------------------------------------------------------|----------------------------------------------------------------------------------------------------|----------------------------------------|----------------------------------------------------------------------------------------------------|
| Selecionar Representado                                                                                                    | Empreendimento de Uso da Água Caracteri                                                                                                    | rar Interferência Víncular/Desvincular | ALBERT ANTONIO ANORADE DE OLIVEIRA / ABEL NUNES DA CUNHA 📼 223 novas mensagens 💡 🔇                                                                                                    |
| Caracterizar Interferência                                                                                                    |                                                                                                    |                                        |                                                                                                    |
| Denominação do f<br>Est<br>Município da Interferên<br>Outr<br>Proto<br>Port<br>Data Publica<br>Data Vencim                                                                                                    | >noto:         18202007           ado:         *         INIXAS GERAIS           >         *         MINAS GERAIS           >         *         PATROCINIC         *           >rga:         *         Processo de Outorga *         Portaria         Certid           >spo:         *         Processo de Outorga *         Portaria         Certid           aria:         1620         / 2006         -         -           ação:         1011/2007         -         -         -           ação:         10017/2012         -         -         -         -         -         -         -         -         -         -         -         -         -         -         -         -         -         -         -         -         -         -         -         -         -         -         -         -         -         -         -         -         -         -         -         -         -         -         -         -         -         -         -         -         -         -         -         -         -         -         -         -         -         -         -         -         - <td>)<br/>ão <sup>©</sup> Sem regularização</td> <td>Caracterizar Interferência: Escolha entre captação, lançamento e UNC<br/>Denominação do ponto,<br/>Município,<br/>Regularização do uso:<br/>Uso Significante ou Insignificante (automático pelos<br/>dados informados)</td>                                                                                                    | )<br>ão <sup>©</sup> Sem regularização | Caracterizar Interferência: Escolha entre captação, lançamento e UNC<br>Denominação do ponto,<br>Município,<br>Regularização do uso:<br>Uso Significante ou Insignificante (automático pelos<br>dados informados) |
| Fonte de Capitação<br>A capitação taz parte do O.<br>Colei<br>A capitação é para f<br>rebaixamento de nívelo<br>(Lenço) treáti<br>Possui horimetro instali<br>Possui hidrómetro instali<br>Fonte de Capit<br>Forma de Capit<br>Situa | utorga ● Não © Sim<br>Vira? *<br>18 de ● Não © Sim<br>18 gua<br>co? *<br>■ Não © Sim<br>360? *<br>■ Não © Sim<br>460° *<br>■ Não © Sim<br>460° *<br>■ Não © Sim<br>160° *<br>■ Não © Sim<br>160° *<br>160° *<br>160° |                                        | Caracterização da fonte de captação:<br>Fonte de captação,<br>Tipo da fonte de captação,<br>Forma de captação,<br>Situação da interferência.                                                                      |
| catização<br>Datum:<br>atitude/Longitude Grau Decima<br>Longitude<br>Curso d'água<br>Curso d'água<br>Corore transposição da águ<br>captad?                                                                                           | * WOS84 v<br>C LattudeLongtude Grau Minuto Segundo O Un<br>* * * * * * * * * * * * * * * * * * *                                                                                                     | versal Transversa de Mercator (UTM)    | Localização da interferência:<br>Coordenada geográfica (opção de localização pela<br>imagem de satélite);<br>Nome do curso d'água;<br>UPGRH;                                                                      |

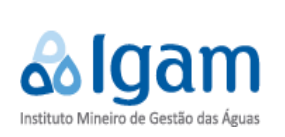

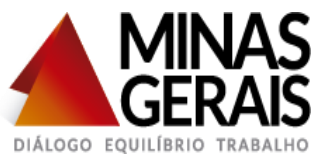

| Qua                                                                                                    | lro de Vazã             | io Autoriza | da Q        | adro de Va | azão Declarada |                  |                  |               |            |          |          |                  |             |                     |                  |             |             |                                  |
|----------------------------------------------------------------------------------------------------|-------------------------|-------------|-------------|------------|----------------|------------------|------------------|---------------|------------|----------|----------|------------------|-------------|---------------------|------------------|-------------|-------------|----------------------------------|
|                                                                                                    |                         |             |             | Jan        | Fev            | Mar              | Abr              | Mai           |            | Jun      | Jul      |                  | Ago         | Set                 | Out              | Nov         | Dez         | Total                            |
|                                                                                                    | Dia/Mé                  | is 🚹        |             | 0          | 0              | 0                | 30               | 31            | 30         | )        | 31       |                  | 31          | 30                  | 31               | 30          | 0           | 244                              |
|                                                                                                    | Horas/E                 | Dia 🤷       |             | 00:00      | 00:00          | 00:00            | 24:00            | 24:00         | 24         | 1:00     | 24:00    |                  | 24:00       | 24:00               | 24:00            | 24:00       | 00:00       | 192:00                           |
| N                                                                                                    | azão (m <sup>3</sup> /h | ora) 陆 📰    |             | 0          | 0              | 0                | 18               | 18            | 18         | 3        | 18       |                  | 18          | 18                  | 18               | 18          | 0           |                                  |
| Volume (m <sup>3</sup> ) p p p (12960 (13392 (12960 (13392 (12960 (13392 (12960 (13392 (12960 (13392 (12960 (13392 (12960 (12960) (12960)(12960) (12960) (12960 (12960)(12960)(12960)(12960) |                         |             |             |            |                |                  |                  |               |            |          |          |                  | 105408,0000 |                     |                  |             |             |                                  |
|                                                                                                    |                         |             |             |            |                |                  |                  |               | G          | uadro    | de va    | zão              |             |                     |                  |             | Vazão Média | Mensal (m <sup>3</sup> ): 12,000 |
| Finalida                                                                                                    | de de Uso               | da Água     |             |            |                |                  |                  | 1             |            |          |          |                  |             |                     |                  |             |             |                                  |
|                                                                                                    |                         | Fina        | ilidade (Si | elecione u | ma opção       |                  | • ± •            |               | - Esc      | olha da  | a finali | dade             | de uso      | D                   |                  |             |             |                                  |
| Irrigação                                                                                                    |                         | c           | ultura: (Si | elecione u | ma opção 🔻     | +                |                  | Car           | acateri    | zacão    | da fin   | alidad           | le          |                     |                  |             |             |                                  |
|                                                                                                    |                         | -           |             |            |                | Meses            |                  | our           | uouton     | Zuyuo    | uu iii   | Área             |             |                     |                  |             |             |                                  |
| Cultura                                                                                                    | Todos                   | Jan         | Fev         | Mar        | Abr            | Mai Jun          | Jul /            | lgo Set       | Out        | Nov      | Dez      | Irrigada<br>(ha) |             | Méto                | odo de Irrigação |             | Pro         | odução Anual                     |
| 0.0                                                                                                    |                         |             |             |            |                |                  |                  |               |            |          |          | 40               | Calaian     |                     | - 0/ <b>)</b>    |             |             | 1                                |
| Care                                                                                                    | 4                       |             | 4           |            | *              | <b>*</b>         | 4                | <b>4</b>      |            | 4        |          | 40               | Golejam     | ento(Eliciencia, 95 | ( 170            |             | Unidades    | (un) •                           |
| Quadro                                                                                                    | de Porcent              | tagem de U  | Jso da Águ  | 1          |                |                  |                  |               |            |          |          |                  |             |                     |                  |             |             |                                  |
|                                                                                                    |                         |             |             |            | Qua            | dro de porc      | entagem          | de uso d      | la água    | i por fi | nalida   | de               |             |                     |                  | Porcentager | n:          |                                  |
|                                                                                                    |                         |             |             |            |                | Irriga           | ação             |               |            |          |          |                  |             |                     |                  | 100,00      |             |                                  |
|                                                                                                    |                         |             |             |            |                | Gotejamento(E    | ficiência: 95%)  |               |            |          |          |                  |             |                     |                  | 100         |             |                                  |
| ļ                                                                                                    |                         | -           | -           |            |                |                  | tal              |               | _          |          |          |                  |             |                     | 100.00           |             |             |                                  |
|                                                                                                    |                         |             |             |            |                | Irrig            | ação             |               |            |          |          |                  |             |                     |                  | 100,00      |             |                                  |
|                                                                                                    |                         |             |             |            |                | Gotejamento(E    | Eficiência: 95%) |               |            |          |          |                  |             |                     |                  | 100         |             |                                  |
|                                                                                                    |                         |             |             |            |                | To               | otal             |               |            |          |          |                  |             |                     |                  | 100,00      |             |                                  |
| Observ                                                                                                    | ação                    |             |             |            |                |                  |                  |               |            |          |          |                  |             |                     |                  |             |             |                                  |
| DECLARA                                                                                                    | ÇÃO INSE                | RIDA/COMP   | PLEMENTADA  | PELO IG    | AM PARA A MI   | GRAÇÃO DOS DADOS | 5 DO CNARH PA    | RA O SISCAD N | O ANO DE 2 | 2015.    |          |                  |             |                     |                  |             |             |                                  |
|                                                                                                    |                         |             |             |            |                |                  |                  |               |            |          |          |                  |             |                     |                  |             |             |                                  |
|                                                                                                    |                         |             |             |            |                |                  |                  |               |            |          |          |                  |             |                     |                  |             |             |                                  |
|                                                                                                    |                         |             |             |            |                |                  |                  |               |            |          |          |                  |             |                     |                  |             |             |                                  |
|                                                                                                    |                         |             |             |            |                |                  |                  |               |            |          |          |                  |             |                     |                  |             |             | 10                               |
|                                                                                                    |                         |             |             |            |                |                  |                  |               |            |          |          |                  |             |                     |                  |             |             |                                  |

# Resumo da declaração

| Empreendime                                                      | nto FAZENDA CLAUDIO CONGONHAS                                                                                                    |            |               |
|------------------------------------------------------------------|----------------------------------------------------------------------------------------------------|------------|---------------|
| Endereço de Empreer                                              | ndimento do Uso da Água                                                                                                    |            |               |
| CE                                                               | P*: 38740000 UF*: MINAS GERAIS                                                                                                    | *          |               |
| Logradour                                                        | ro *: FAZENDA CLAUDIO CONGONHAS Município *: (PATROCÍNIO                                                                                                    | <b>v</b>   |               |
| Núm<br>Complem                                                   | Resumo do Uso da Água                                                                                                    | ×          |               |
| Ba<br>Caixa F<br>O endereço é o mesmo<br>Endereço de Corres<br>C | Número Infohidro: 2015/1872<br>Número Declaração: 2015/1872-2016-1<br>Data Envio Declaração: -<br>Indicador Campanha: ABHA<br>Formulario Cadastro: -<br>Justificativa: -<br>Motivo Suspensão: -                                     |            |               |
| Logrado                                                          | Dados do Usuário                                                                                                    |            |               |
| Núm<br>Complem                                                   | Nome/Razão Sociai: LAZARO RIBEIRO DE OLIVEIRA<br>CPF/CNPJ: 17068266649                                                                                                    | _          |               |
| Caixa F                                                          | Dados do Cadastro                                                                                                    |            |               |
|                                                                  | Nome Fantasia: FAZENDA CLAUDIO CONGONHAS                                                                                                    |            |               |
| Interferências                                                   | CEP: 38740000 UF: MG<br>Logradoure: Município: PATROCÍNIO<br>FAZENDO CONCONHAS DIstrito: PATROCÍNIO<br>FAZENDO CONCONHAS DIstrito: PATROCÍNIO<br>Terrome: (34)3831-2394<br>Complemento: F/N FF. (34)3831-2394<br>Bairro: ZONA RURAL |            | Alterar       |
|                                                                  | Caixa Postal:                                                                                                    | r Nova In  | terferência   |
|                                                                  |                                                                                                    |            |               |
| Nº Infohidro                                                     | Captação Lançamento Uso não consuntivo                                                                                                    | • •        | Ações         |
| 2015/1872                                                        | Cerar PDF Visualizar Declaração                                                                                                    | Enviar     | <u>9 12 X</u> |
|                                                                  |                                                                                                    | ✓ Verifica | ar e Enviar   |
|                                                                  |                                                                                                    |            |               |
| to faith and a stand to stand                                    |                                                                                                    |            |               |
| into not of the loam biente.mg                                   | g.gov.u/entenace/appacation.initreprosuant=045545220                                                                                                    |            |               |

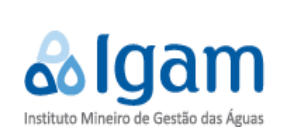

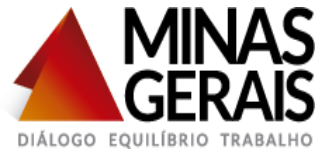

# Verificação de Pendências

A Verificação de Pendência é realizada sempre antes do envio da declaração, através dessa ferramenta será feita uma varredura para verificações de consistência como balanço hídrico e informações obrigatórias não preenchidas. É feita clicando no botão "VERIFICAR E ENVIAR"

|   | Endereço de Empreer                                 | ndimento do Uso da Á                                                                                 | gua                                                                                                    |              |                      |
|---|-----------------------------------------------------|----------------------------------------------------------------------------------------------------|----------------------------------------------------------------------------------------------------|--------------|----------------------|
|   | CE                                                  | P*: 38740000                                                                                         | Verificações de Pendências                                                                                                    | ×            | -                    |
|   | Logradour                                           | ro * : (FAZENDA CLA                                                                                  | Número Infohidro: 2015/1872                                                                                                    |              | <b>r</b>             |
|   | Núm<br>Complem                                      | Resumo do Uso                                                                                        | Número Declaração: 2015/1872-2016-1                                                                                                    |              | ×                    |
|   | Bai                                                 | Número Infoh                                                                                         | Empreendimento                                                                                                    |              | A                    |
| 0 | Caixa F<br>endereço é o mesmo<br>Endereço de Corres | Número Decla<br>Data Envio De<br>Indicador Cam<br>Formulario Ca<br>Justificativa: -<br>Motivo Susper | ✓ Existência de mais de um empreendimento com mesmo CPF/CNPJ.CEP e município.<br>✓ Informe adequadamente as interferências em recursos hídricos para caracterização correta do empreendimento como usuário<br>de recursos hídricos: Captação e lançamento em rede pública ou privada.<br>▲ Preenchimento de campos não obrigatórios: Fax, Complemento, Çaixa Postal, Fax do endereço de correspondência, |              |                      |
|   | Logrado                                             | Dados do l                                                                                           | Complemento do endereço de correspondência, Calxa Postal do endereço de correspondência                                                                                                    |              |                      |
|   | Núm<br>Complem<br>Ra                                | Nome/Razão S<br>CPF/CNPJ:                                                                            | Interferências                                                                                                    |              |                      |
|   | Caixa F                                             | Dados do (                                                                                           | Captação                                                                                                    |              |                      |
|   |                                                     | Nome Fantasia                                                                                        |                                                                                                    |              |                      |
|   |                                                     | CEP:<br>Logradouro:                                                                                  | 2015/1872-1 - 1704/2010                                                                                                    |              | Alterar              |
| Ľ | nterferências                                       | FAZENDA CLAU<br>Número:                                                                              | ✓ Preenchimento do campo Denominação do ponto.                                                                                                    |              |                      |
|   |                                                     | Complemento                                                                                          | ✓ Preenchimentos de portaria de outorga, processo de outorga ou Certidão de uso insignificante                                                                                                    |              |                      |
|   |                                                     | Bairro:<br>Caixa Postal:                                                                             | ✓ Preenchimento de finalidade do uso da água.                                                                                                    |              |                      |
|   |                                                     |                                                                                                    | Alteração da situação da interferência de "Operação" para "Desativada".                                                                                                    |              | r Nova Interferencia |
|   | Nº Infohidro                                        | Captação                                                                                             | Alteração da situação da interferência de "Operação" para "Projeto" ou "Construção".                                                                                                    |              | - Ações              |
|   | 2015/1872 -                                         |                                                                                                    | Alteração da fonte de captação da interferência.                                                                                                    |              | 9. 🗵 🗙               |
|   |                                                     |                                                                                                    | ✓ Preenchimento dos Quadro de Vazão Autorizada/Quadro de Vazão Declarada                                                                                                    | 🚽 io 🛛 Envia | ar                   |
|   |                                                     |                                                                                                    | Gerar PDF     Env                                                                                                    | lar          | Verificar e Enviar   |
|   |                                                     |                                                                                                    |                                                                                                    |              |                      |

## Declaração de Responsabilidade

É uma declaração em que o usuário declara serem verídicas as informações prestadas

| lereço de Empreen | dimento do Uso da Água                                                                                                 |                                                                                                    |                    |
|-------------------|----------------------------------------------------------------------------------------------------|----------------------------------------------------------------------------------------------------|--------------------|
| CEF               | P*: [38740000 S                                                                                                    | UF*: (MINAS GERAIS *)                                                                                                    |                    |
| Logradouro        | • * : FAZENDA CLAUDIO CONGONHAS                                                                                        | Município*: PATROCÍNIO *                                                                                                    |                    |
| Núm<br>Complem    |                                                                                                    |                                                                                                    | ×                  |
| Ba<br>Caixa F     | Número Infohidro: 2015/1872<br>Número Declaração: 2015/1872-20<br>Data Envio Declaração: -<br>Indicador Campanha: ABHA | 6-1                                                                                                    | Í                  |
| ereço de Corres   | Formulario Cadastro: -<br>Justificativa: -<br>Motivo Suspensão: -                                                      | Declaração de Responsabilidade x                                                                                                    |                    |
| C<br>Logrado      | Dados do Usuário                                                                                                    | Declaro sob as penas da lei que as informações prestadas são                                                                                             |                    |
| Complem           | Nome/Razão Social: LAZARO RIBEII<br>CPF/CNPJ: 17068266649                                                              | destas informações constitui crime e infrações administrativas, na<br>forma do artigo 299, do código penal (pena de reclusão de 1 a 5                    | -                  |
| Caixa F           | Dados do Cadastro                                                                                                    | anos e multa), c/c artigo 3º da lei de crimes ambientais, c/c artigo<br>19, §3º, item 5 do decreto 29424/98, c/c artigo 19 da resolução<br>CONAMA 237/97 |                    |
|                   | Nome Fantasia: FAZENDA CLA                                                                                             | Número do formulário de cadastro:                                                                                                    |                    |
| rências           | CEP: 38740000<br>Logradouro:<br>FAZENDA CLAUDIO CONGONHAS                                                              | Campanha: *Selecione uma opção •                                                                                                    | Altera             |
|                   | Número: S/N<br>Complemento:                                                                                            | Eu Aceito Eu Não Aceito                                                                                                    |                    |
|                   | Caixa Postal:                                                                                                    |                                                                                                    | r Nova Interferênc |
| Infohidro         | Captação Lançamento U                                                                                                  | so não consuntivo                                                                                                    | Ações              |
| 015/1872 -        |                                                                                                    |                                                                                                    | × ×                |
|                   |                                                                                                    | Cerar PDF Visualizar Declaração Enviar                                                                                                    |                    |
|                   |                                                                                                    |                                                                                                    | Verificar e Envi   |

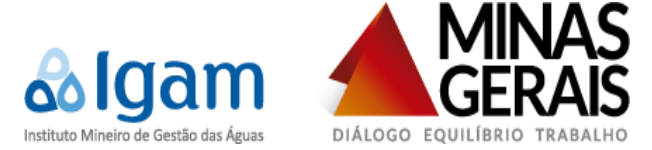

## Visualizar e Alterar (Retificar/Atualizar) os dados da declaração

O usuário deverá entrar com o login e senha e acessar "Cadastro" do empreendimento. As declarações existentes serão informadas no grid.

As ações disponíveis para acesso são:

- Maiores Informações: permite a visualização dos dados de cadastro da interferência;

Selecionando a opção "Maiores Informações" Suma nova janela será exibida na tela e apresentará todos os dados da interferência selecionada.

Após a visualização das informações, para que o usuário retorne à tela da listagem das interferências do empreendimento, basta que o botão \_\_\_\_\_\_ apresentado no final da janela acionado.

| Provenie and                                                                                                    |                             | Sistema Estaduel de Informações sobre | Recursos Hidrices de Minas Geraix                                   |   |
|----------------------------------------------------------------------------------------------------|-----------------------------|---------------------------------------|---------------------------------------------------------------------|---|
| Contraction of the second second second second second second second second second second second second second s |                             | Siscad - Sistema de Cadastro          | o de Usuários de Recursos Hídricos                                  |   |
|                                                                                                    |                             |                                       | ELIAS BRUNO DE CASTRO LASMAR / JOSE DA SILVA 🔯 11 novas mensagens ? | ø |
| Selecionar Representado Empre                                                                                   | endimento de Uso da Água    | Caracterizar Interferência            | Vincular/Desvincular Representante                                  |   |
| Caracterizar Interferência                                                                                      |                             |                                       |                                                                     |   |
| Denominação do Ponto:                                                                                           | PONTO PRINCIPAL             |                                       |                                                                     |   |
| Estado: *                                                                                                    | MINAS GERAIS                | *                                     |                                                                     |   |
| Município da Interferência: *                                                                                   | (IJACI                      | •                                     |                                                                     |   |
| Outorga: *                                                                                                    | Processo de Outorga         | Portaria 🔍 Certidão 🔍 Sem regula      | arização                                                            |   |
| Processo: *                                                                                                    | 2000                        | / 2015                                |                                                                     |   |
| Uso:                                                                                                    | Insignificante              |                                       |                                                                     |   |
| Fonte de Captação                                                                                               |                             |                                       |                                                                     |   |
| A captação faz parte da Outorga<br>Coletiva? *                                                                  | Não Sim                     |                                       |                                                                     |   |
| A captação é para fins de<br>rebaixamento de nível d'agua (Lençol<br>freático)? *                               | Não Sim                     |                                       |                                                                     |   |
| Possui horimetro instalado?*                                                                                    | Não 🖲 Sim                   |                                       |                                                                     |   |
| Possui hidrômetro instalado?*                                                                                   | Não 🖲 Sim                   |                                       |                                                                     |   |
| Fonte de Captação:*                                                                                             | Curso d'água                |                                       | T                                                                   |   |
| Tipo da Fonte de Captação:                                                                                      | Superficial                 |                                       |                                                                     |   |
| Forma de Captação:*                                                                                             | Bombeamento (Recalque)      | •                                     |                                                                     |   |
| Situação: *                                                                                                    | Operação 🔻                  |                                       |                                                                     |   |
| Localização                                                                                                    |                             |                                       |                                                                     |   |
| Datum: *                                                                                                    | WGS84                       |                                       |                                                                     |   |
| Latitude/Longitude Grau Decimal                                                                                 | Latitude/Longitude Grau Min | to Segundo 🔍 Universal Transve        | ersa de Mercator (UTM)                                              |   |
| Latitude:*                                                                                                    | -21.156600                  | 1970                                  | 18 13.                                                              |   |
| Longitude:*                                                                                                    | -44.926000                  |                                       |                                                                     |   |
| Curso d'água:*                                                                                                  | Córrego do Palmital         |                                       |                                                                     |   |

Editar Interferência: permite ao usuário alterar os dados da interferência selecionada;

Já ao selecionar a ação "Editar Interferência" Z, o sistema permite que o usuário realize modificações no cadastro da interferência selecionada. Os dados dessa interferência serão carregados em modo de edição no formulário de cadastro de novas interferências.

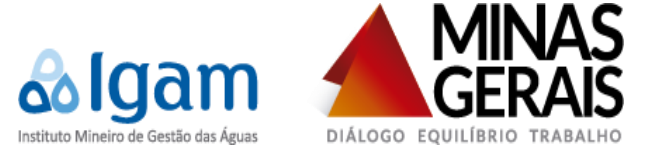

Para realiza alterações sobre a interferência, basta que o usuário modifique o conteúdo dos campos que deseja atualizar.

Após o termino da edição, é necessário selecionar o botão alterações realizadas. Ao selecionar este botão, o sistema exibirá duas perguntas na tela, assim como apresentado ao final do cadastro da interferência. Caso o usuário marque a opção "Não" para ambas, será automaticamente redirecionado à tela de listagem das interferências cadastradas ao empreendimento.

| Provide States                                                                    |                             | Sistema Estadual de Informações sobre P | licico<br>Incursos Hidrica: de Minas Gerali                           |
|-----------------------------------------------------------------------------------|-----------------------------|-----------------------------------------|-----------------------------------------------------------------------|
|                                                                                   |                             | Siscad - Sistema de Cadastro            | de Usuários de Recursos Hídricos                                      |
|                                                                                   |                             |                                         | ELIAS BRUNO DE CASTRO LASMAR / JOSE DA SILVA 🔳 11 novas mensagens 🥐 👰 |
| Selecionar Representado Empre                                                     | endimento de Uso da Água    | Caracterizar Interferência              | Vincular/Desvincular Representante                                    |
| Caracterizar Interferência                                                        |                             |                                         |                                                                       |
| Denominação do Ponto:                                                             | PONTO PRINCIPAL             |                                         |                                                                       |
| Estado: *                                                                         | MINAS GERAIS                | •                                       |                                                                       |
| Município da Interferência: *                                                     | IJACI                       |                                         |                                                                       |
| Outorga: *                                                                        | Processo de Outorga         | Portaria 🔍 Certidão 🔍 Sem regula        | rização                                                               |
| Processo: *                                                                       | 2000                        | / 2015                                  |                                                                       |
| Uso:                                                                              | Insignificante              | in Long                                 |                                                                       |
| Fonte de Captação                                                                 |                             |                                         |                                                                       |
| A captação faz parte da Outorga<br>Coletiva? *                                    | Não Sim                     |                                         |                                                                       |
| A captação é para fins de<br>rebaixamento de nível d'agua (Lençol<br>freático)? * | ● Não <sup>©</sup> Sim      |                                         |                                                                       |
| Possui horimetro instalado?*                                                      | 🔍 Não 🖲 Sim                 |                                         |                                                                       |
| Possui hidrômetro instalado?*                                                     | 🔍 Não 🖲 Sim                 |                                         |                                                                       |
| Fonte de Captação:*                                                               | Curso d'água                |                                         | Y                                                                     |
| Tipo da Fonte de Captação:                                                        | Superficial                 |                                         |                                                                       |
| Forma de Captação:*                                                               | Bombeamento (Recalque)      | •                                       |                                                                       |
| Situação: *                                                                       | Operação 🔻                  |                                         |                                                                       |
| Localização                                                                       |                             | 2                                       |                                                                       |
| Datum: *                                                                          | (WGS84 T)                   |                                         |                                                                       |
| Latitude/Longitude Grau Decimal                                                   | Latitude/Longitude Grau Min | to Segundo 🔍 Universal Transver         | rsa de Mercator (UTM)                                                 |
| Latitude:*                                                                        | -21.156600                  |                                         |                                                                       |
| Longitude:*                                                                       | -44.926000                  |                                         |                                                                       |
| Curso d'água:*                                                                    | Córrego do Palmital •       |                                         |                                                                       |

K Excluir Interferência: permite a exclusão da interferência selecionada;

Selecionando a opção "Excluir Interferência" 🗙 , o sistema exibirá uma pergunta na tela indagando ao usuário se realmente deseja realizar a exclusão

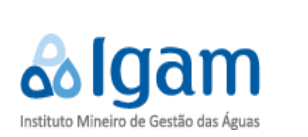

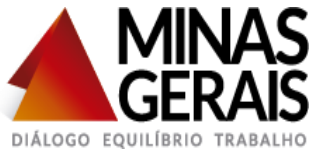

| CEP *                                              | 37205000                                                 | Excluir Interferência *                                                         | •        |      |
|----------------------------------------------------|----------------------------------------------------------|---------------------------------------------------------------------------------|----------|------|
| Logradouro *<br>Número*<br>Complemento<br>Bairro * | FAZENDA TATUA<br>S/N<br>COMUNIDADE DO TRAN<br>ZONA RURAL | Està interferência serà excluída permanentemente do sistema. Deseja prosseguir? | <b>T</b> |      |
| Caixa Postai                                       | 2356                                                     | Sim Näo                                                                         | @Limpar  | Alte |

# 3.3 Vincular/desvincular Representante

O sistema permite vincular ou desvincular representante do empreendimento de uso da água.

| PERSON                  |                                         |                   |                               | DHidra<br>ações sobre Recursos Hídricos de Minas G | ierais             |                    |                                 |                     |
|-------------------------|-----------------------------------------|-------------------|-------------------------------|----------------------------------------------------|--------------------|--------------------|---------------------------------|---------------------|
|                         |                                         |                   | Siscad - Sistema de           | Cadastro de Usuários de Rec                        | ursos Hidricos     |                    |                                 |                     |
|                         |                                         |                   |                               | ALBER                                              | TANTONIO ANDRADE [ | de oliveira / Novo | D(A) REPRESENTADO(A) 🔤 223 nov: | is mensagens  ? 🔮   |
| Selecionar Representado | Empreendimento de U                     | Jso da Água Víncu | lar/Desvincular Representante |                                                    |                    |                    |                                 |                     |
| Vincular Representante  |                                         |                   |                               |                                                    |                    |                    |                                 |                     |
| Uso da Água             |                                         |                   |                               |                                                    |                    |                    |                                 |                     |
| Ca                      | dastro de Uso da Água:                  | • ±               |                               |                                                    |                    |                    |                                 |                     |
| Ca                      | dastro de Uso da Água:<br>CPF:<br>Nome: | •                 | 9                             |                                                    |                    |                    |                                 |                     |
| Representante           | dastro de Uso da Água:<br>CPF:<br>Nome: | ••                | <u>\$</u>                     |                                                    |                    |                    | ⊘Limpar √Vincular               | X Desvincular Todos |
| Ca<br>Representante     | dastro de Uso da Água:<br>CPF:<br>Nome: |                   | <u>_</u> &                    |                                                    |                    |                    |                                 | ZDesvincular Todos  |